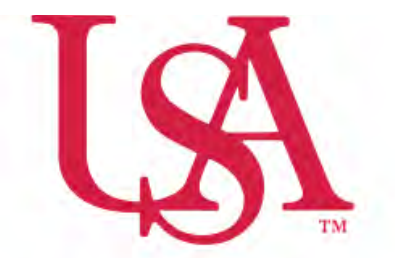

## UNIVERSITY OF SOUTH ALABAMA

## FLAGSHIP OF THE GULF COAST.

Concur How to Itemize

**Procurement Card and Travel Services** 

650 Clinic Drive Suite 1400 | Mobile, Alabama | 36688 | 251.460.6242 pcardandtravelsvcs@southalabama.edu

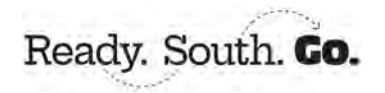

Rev 10.23.24

## Itemization means to assign a transaction to multiple Expense Types, e.g. Hotel and Parking.

**1.** To itemize an expense, click on the expense and select the **Itemizations** tab.

| de Allocate                      |   |                        |                  |
|----------------------------------|---|------------------------|------------------|
|                                  |   |                        | * Required field |
| Expense Type *                   |   |                        |                  |
| Hotel                            |   |                        | × •              |
| Transaction Date *               |   | Additional information |                  |
| 06/27/2022                       | ₿ |                        |                  |
| Vendor *                         |   | City of Purchase *     |                  |
| Marriott Hotels                  | ~ | Orlando, Florida       | × •              |
| Payment Type *                   |   |                        |                  |
| Test - Cash/Personal Card        | ~ |                        |                  |
| Amount *                         |   | Currency *             |                  |
| 900.00                           |   | US, Dollar (USD)       | × ~              |
| Request *                        |   |                        |                  |
| 06/27/2022, \$1,250.00 - Orlando | ~ |                        |                  |

## 2. Click Create Itemization.

| Itemized | Remaining          |
|----------|--------------------|
| \$0.00   | \$900.00           |
|          | Itemized<br>\$0.00 |

3. Select the first itemization and assign it a dollar value then click Save and Add Another.

| 900.00                           | \$875.00 |   |                        | Remaining<br>\$25.00 |
|----------------------------------|----------|---|------------------------|----------------------|
| New Itemization                  |          |   |                        |                      |
| Allocate                         |          |   |                        |                      |
| mense Type *                     |          |   |                        | * Required fiel      |
| Hotel                            |          |   |                        | × •                  |
| ansaction Date *                 |          | _ | Additional Information |                      |
| 06/27/2022                       |          |   |                        |                      |
| endor                            |          |   | City of Purchase *     |                      |
| Marriott Hotels                  |          |   | Orlando, Florida       |                      |
| mount *                          |          |   | Currency               |                      |
| 875.00                           |          |   | US, Dollar (USD)       |                      |
| equest *                         |          |   |                        |                      |
| 06/27/2022, \$1,250.00 - Orlando | i        | * |                        |                      |
| Inemno                           |          |   |                        | 0/50                 |
|                                  |          |   |                        |                      |
|                                  |          |   |                        |                      |
|                                  |          |   |                        |                      |
|                                  |          |   |                        |                      |

**4.** Complete the required fields as indicated by the red asterisks. Do this until you have itemized the entire transaction. Then click **Save Itemization** then **Save Expense**.

| \$900.00                                                                                                    | \$900.00                                          | \$0.00                           |                              |
|----------------------------------------------------------------------------------------------------|---------------------------------------------------|----------------------------------|------------------------------|
| New Itemization                                                                                                    |                                                   |                                  |                              |
| ③ Allocate                                                                                                    |                                                   | * Required field                 | C.                           |
| Expensé type *                                                                                                    |                                                   |                                  |                              |
| Travel - Parking                                                                                                    |                                                   | × v                              |                              |
| Transaction Date *                                                                                                    |                                                   | Additional Information           |                              |
| 06/27/2022                                                                                                    | 8                                                 |                                  |                              |
| Enter Vendor Name                                                                                                    |                                                   | City of Purchase                 |                              |
|                                                                                                    |                                                   | Orlando, Florida                 |                              |
| Amount *                                                                                                    |                                                   | Currency                         |                              |
| 25.00                                                                                                    |                                                   | US, Dollar (USD)                 |                              |
| Comment                                                                                                    |                                                   | 0/500                            |                              |
|                                                                                                    |                                                   |                                  |                              |
| Save Remitation Save and J                                                                                                 | Add Another Cancel                                |                                  | oo Equitor Dakis Equitor     |
| Sive Renduction Sive and A                                                                                                 | Add knober Cancel                                 |                                  | on Equator Dable Equator     |
| Save Iternization Save and A<br>Hotel \$900.0<br>Hotel \$900.0<br>Xells enteres<br>Anno Anno Anno Anno Anno Anno Anno Anno | Add Another Cancel<br>0                           | e serving<br>5000                | Balan Espana<br>Balan Espana |
| Save Normization Save and A                                                                                                | Add Another Cancel                                | Picture<br>300                   | Tale Davis Day A             |
| Save Normization Save and<br>To Hotel \$900.0<br>Vinitia<br>Motions<br>Motions<br>Motions<br>Deats<br>Deats                | Add Anathin<br>Cancel<br>Bootoo<br>Segmen Type IT | Stanwork<br>30.00<br>Reported II | Delete Experies              |

5. Once you have itemized an expense the word "Itemized" will be present under the amount.

| Ô |  | Test - Cash/Personal Card | Hotel | Marriott Hotels<br>Orlando, Florida | 06/27/2022 | \$900.00 | ~ |
|---|--|---------------------------|-------|-------------------------------------|------------|----------|---|
|---|--|---------------------------|-------|-------------------------------------|------------|----------|---|